## Directory

| 1. | Upgrade with U disk  | . 1 |
|----|----------------------|-----|
|    | (1) hisilincon:      | . 1 |
|    | (2) Faraday:         | 2   |
| 2. | Upgrade with network | 4   |
|    | (1) hisilicon:       | 4   |
|    | (2) Faraday:         | 9   |

## How to upgrade

The following operations are operating within the same local lan network, the PC and the DVR in the same local lan network, if you want to use external ip to operate, you need to map the ports. (you can refer to the extranet ip setup instruction), the others operations are the same.

There are two ways to upgrade:

- 1. Upgrade with U disk
  - (1) hisilincon:

Step 1: Put the corresponding model software file into the root of the U disk;

Step 2 : Power on, when you see the preview of the dvr, "main menu  $\rightarrow$  system management  $\rightarrow$  system upgrade";

|                                                  | 🖗 🐔 🏹                                                    | <u>)</u> 🍇 💼                         |  |
|--------------------------------------------------|----------------------------------------------------------|--------------------------------------|--|
| System<br>Upgrade<br>Log Search                  | Hardware Version:<br>Software Version:<br>Serial Number: | 0.1.74.3<br>1.0.1.32.10 RC<br>e42835 |  |
| Online Users<br>Exception<br>Handling<br>Default |                                                          | 2012-10-22<br>Software Upgrade       |  |
|                                                  | Save                                                     | Exit                                 |  |

Step 3: put the U disk into the usb interface of the mother board, click the "software upgrade"button, it will pop-up the following picture.

|            | 🛸 🏤 🏤 🐝                                     |
|------------|---------------------------------------------|
| Sys<br>Upç | tem<br>Hardware Version: 0 1 74 3           |
| Log \$     | System Upgrade                              |
| Onlin      | Oo you want to upgrade to version 1.0.1.32? |
| Exc<br>Har | Yes No                                      |
| Dei        | fault                                       |
|            | Save                                        |

Step 4:select "yes", the system will upgrade itself, don't power off or unplug the U disk when the system in the upgrade progress.

| 🍬 🏤 🍪 📫                                       |
|-----------------------------------------------|
| System<br>Upgetter Hardware Version: 0 1 74 3 |
| Log System Upgrade                            |
| Onlin<br>Exc                                  |
| Default                                       |
| Save Exit                                     |

Step 5:The system will automatically reboot after the upgrade progress has completed.(2) Faraday:

Step 1: Put the corresponding model software file into the root of the U disk;

Step 2: Power on, when you see the preview of the dvr,"main menu  $\rightarrow$  advance  $\rightarrow$  soft

upgrade";

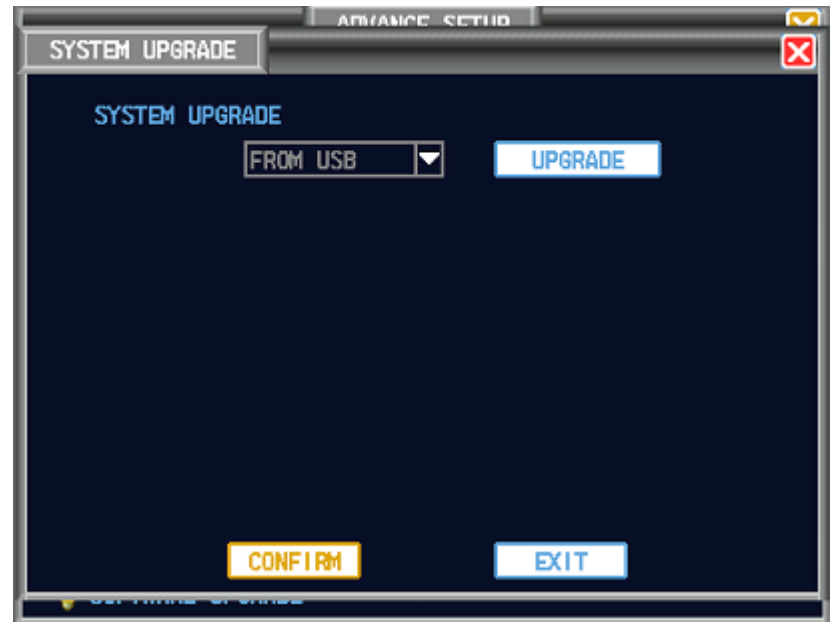

Step 3: put the U disk into the usb interface of the mother board, click the "upgrade" button, it will pop-up the following picture.

| SYSTEM UPGRADE                |
|-------------------------------|
| FROM USB UPGRADE              |
|                               |
| CONFIRM START SYSTEM UPGRADE? |
| YES NO                        |
|                               |
|                               |
| CONFIRM                       |
|                               |

| SYSTEM UPGRADE                                 |
|------------------------------------------------|
|                                                |
| YOU WANT TO UPGRADE FROM VERS. 58 TO VERS. 58? |
| YES NO                                         |
|                                                |
| CONFLEM                                        |
|                                                |

Step 4:select "yes",the system will upgrade itself, don't power off or unplug the U disk when the system in the upgrade progress.

| SYSTEM UPGRADE                      |  |
|-------------------------------------|--|
| SYSTEM UPGRADE<br>FROM USB VUPGRADE |  |
| UPGRADING SYSTEM, COMPLETED 50%     |  |
|                                     |  |
|                                     |  |
| CONFIRM                             |  |

Step 5: The system will automatically reboot after the upgrade progress has completed.

- 2. Upgrade with network
  - (1) hisilicon:

Step 1:"main menu→network setup→ethernet setup";

|                | 🖗 🐔 Ī           | 🗞 🍓 🔊                 |
|----------------|-----------------|-----------------------|
| Ethernet Setup | DHCP            | UPnP                  |
|                | IP Address      | 128 · 0 · 5 · 23      |
| PPPoE & 3G     | Subnet Mask     | 255 . 255 . 0 . 0     |
|                | Default Gateway | 128 . 0 . 0 . 1       |
| DDNS Setup     | DNS Server      | 218 - 108 - 248 - 228 |
| Email          | Server Port     | 7777                  |
|                | HTTP Port       | 81                    |
| Access Control | Handset Port    | 8888                  |
|                | MAC             | 0A-55-E0-00-A7-53     |
|                | Save            | Exit                  |

Step 2:Open the IE browser or the client software on your computer.

if you use IE browser, you can get into the step 3;

if you use client software, you can get into the step 4;

step 3:Input the ip address and the http port in the address bar of IE,and then press enter.

Step 4: click "login" button, input the information of the dvr in the blank;

IP Address: 128.0.5.23

Server port: 7777

Username: admin

Password: blank

Above information are consisitent with the dvr.

Slect "Auto-preview all channels when succeed in logining server", "After succeed in logining or logouting server, exit dialog", if you use wan network, you had better select "Internet";

|          |                                                                                                    | 2012-11-02                                                                                                    | 2 14:06:14                            |
|----------|----------------------------------------------------------------------------------------------------|----------------------------------------------------------------------------------------------------|---------------------------------------|
| 1        | Login server                                                                                                    |                                                                                                    |                                       |
| H. 264 E | After succeed in logining or logou       Delete     Net Search       Server     Alias       128.0.0.122     128.0.0.122       a47705.sodd     a47705.soddn       128.0.0.137     128.0.0.137       yanshil.sod     yanshil.sodd       yanshil.sod     yanshil.sodd       128.0.0.255     128.0.0.255                                                                                 | tting server, exit dialog<br>Login mode<br>• By IP address • By domain<br>IP Address 128 . 0 . 5 . 23<br>Check domain<br>Port 7777<br>User Name addin                                                                                                    | Login<br>Control<br>Setup<br>Playback |
| 3        | 128.0.0.141   128.0.0.141     128.0.0.114   128.0.0.114     128.0.0.255   128.0.0.255     yanshi2.sod   yanshi2.sodd     yanshi2.sod   yanshi2.sodd                                                                                                    | Password       Image: Contract of the second of the second of the sec |                                       |
| Н. 264 Е | yanshi3. sod yanshi3. sodd<br>yanshi3. sod<br>128. 0.0. 158 128. 0.0. 158<br>128. 0.0. 158 128. 0.0. 122<br>128. 0.0. 122 128. 0.0. 122<br>128. 0.0. 122 128. 0.0. 122<br>128. 0.0. 122 128. 0.0. 122<br>129. soddns. com cpl. soddns. com<br>14. 96. 195. 249 14. 96. 195. 249<br>11h. soddns. com ijh. soddns. com<br>128. 0. 5. 23 128. 0. 5. 23<br>128. 0. 0. 167 128. 0. 0. 167 | Auto-preview all channels when succeed in logining<br>server<br>Internet<br>From window 1 v to start<br>Login<br>Exit                                                                                                    | +Focus. +Aux -<br>+Zoom. +Iris.       |
|          | Modify Alias                                                                                                    | 2052                                                                                                    |                                       |
|          | •                                                                                                    | 1 4 6 8 9 16 25 36 64                                                                                                    | 3                                     |

Step 5: click "login" button;

| 1 Live01-128.0.5.23 2 Live0<br>2000-01-01 02 22:04 | 2000-01-01 02:22:04   |
|----------------------------------------------------|-----------------------|
|                                                    | Setup<br>Playback     |
| GL 01                                              |                       |
| 3 Live03-128.0.5.23 🕅 4 Live04                     | -128.0.5.23           |
| 2000-01-01 02:22.04                                | 2000-01-01 02 22 04   |
|                                                    | 1 4 6 8 9 16 25 36 64 |

Step 6: click "control" button;

| Status control                                            | <b>—X</b> — |
|-----------------------------------------------------------|-------------|
| Common Video Log Online User Record Control Alarm Control |             |
| Reboot server<br>Shut down server                         |             |
| Remote upgrade                                            |             |
|                                                           |             |
|                                                           | Exit        |

Step 7: select "Remote upgrade", the system will pop-up "open" dialog, select the upgrade file, and open it, the system will upgrade itself;

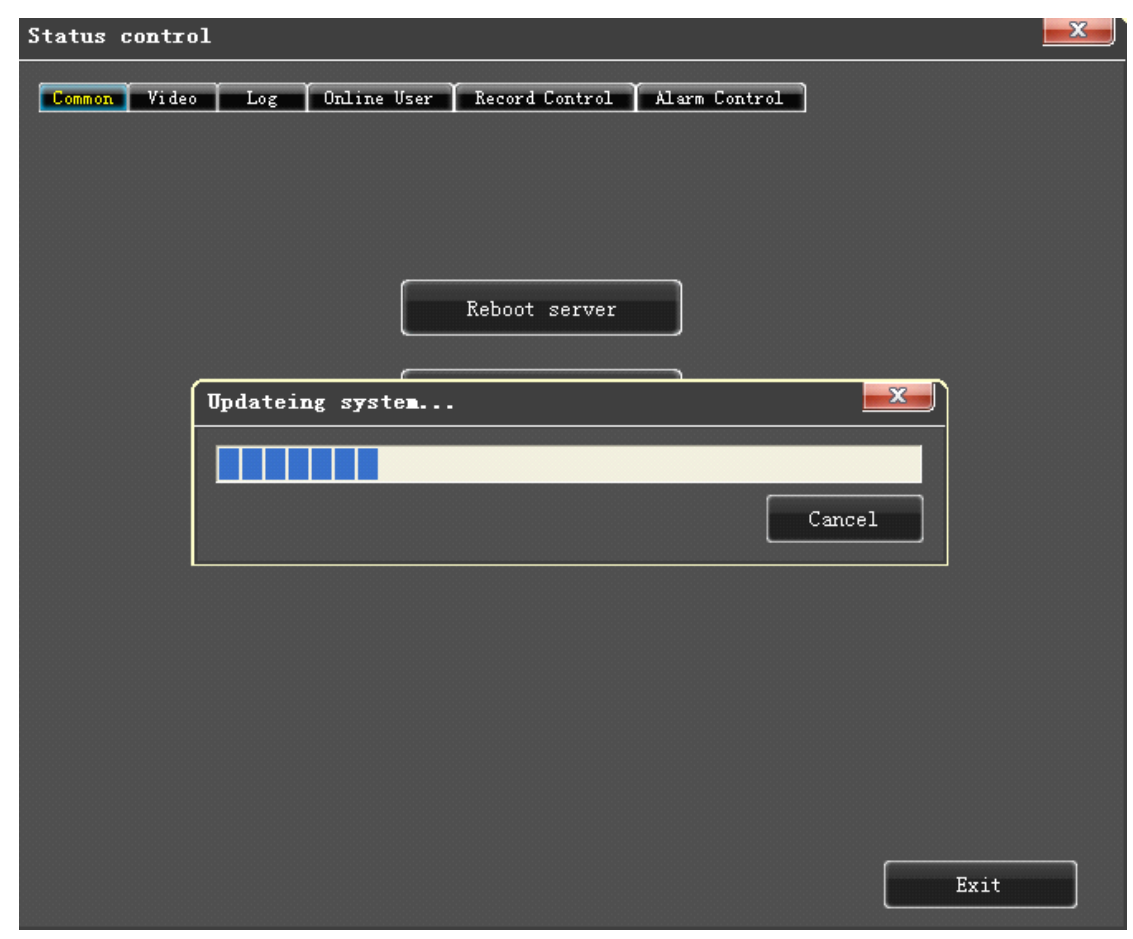

Step 8: the system upgrade successful.

| tatus control                                             | × |
|-----------------------------------------------------------|---|
| Common Video Log Online User Record Control Alarm Control |   |
| Reboot server                                             |   |
| WetDvrV3 Miteral   Succeeded to upgrade!                  |   |
|                                                           |   |
| Exit                                                      |   |

- (2) Faraday:
  - Step 1: "main menu→system setup→network setup";

| NETWORK SETUP      |                           |  |  |  |  |
|--------------------|---------------------------|--|--|--|--|
| □ AUTO ASSIG       | N IP (OHCP) ENABLE UPNP   |  |  |  |  |
| ETHERNET IP        | 128.0.5.23                |  |  |  |  |
| NETMASK            | 255.255.0.0 MAC           |  |  |  |  |
| GATEWAY            | 128.0.0.1 EMAIL           |  |  |  |  |
| DNS                | 218.108.248.228           |  |  |  |  |
| SERVER PORT        | 7777 HTTP PORT 80         |  |  |  |  |
| DDNS SERVER        | SODDNS V MOBILE PORT 8888 |  |  |  |  |
| DOMAIN NAME        | ijh . soddns, com         |  |  |  |  |
| RELEASE BINDING    |                           |  |  |  |  |
| DDNS STATUS        | DDNS ONLINE               |  |  |  |  |
| PPPOE AUTO STARTUP |                           |  |  |  |  |
| PPPOE IP           | 0.0.0.0 DIAL UP           |  |  |  |  |
| ACCOUNT            | 057189936432              |  |  |  |  |
| PASSWORD           | xolototok                 |  |  |  |  |
|                    | SAVE                      |  |  |  |  |

Step 2:Open the IE browser or the client software on your computer.

if you use IE browser, you can get into the step 3;

if you use client software, you can get into the step 4;

step 3:Input the ip address and the http port in the address bar of IE,and then press enter. Step 4: click "login"button, input the information of the dvr in the blank;

IP Address: 128.0.5.23

Server port: 7777

Username: admin

Password: blank

Above information are consisitent with the dvr.

Slect "Auto-preview all channels when succeed in logining server", "After succeed in logining or logouting server, exit dialog", if you use wan network, you had better select "Internet";

|               |                                                                                                    | 2012-11-02 14:32:07                                                                                                    |                                       |  |
|---------------|----------------------------------------------------------------------------------------------------|----------------------------------------------------------------------------------------------------|---------------------------------------|--|
| 1             | 2<br>Login server                                                                                                    |                                                                                                    |                                       |  |
| H. 264 E      | Delete     Net Search       Server     Alias       128.0.0.122     128.0.0.122       a47705.sodd     a47705.soddn       128.0.0.137     128.0.0.137       yanshil.sod     yanshil.sodd       128.0.0.255     128.0.0.255       128.0.0.255     128.0.255                                                                                                    | Login mode<br>Description by IP address By domain<br>IP Address 128 . 0 . 5 . 23<br>Check domain<br>Port 7777<br>User Name admin                 | Login<br>Control<br>Setup<br>Playback |  |
| з<br>Н. 264 Е | 128. 0. 0. 141   128. 0. 0. 114     128. 0. 0. 114   128. 0. 0. 114     128. 0. 0. 125   128. 0. 0. 125     yanshi2. sod   yanshi2. sodd     yanshi3. sod   yanshi3. sodd     yanshi3. sod   yanshi3. sod     yanshi3. sod   yanshi3. sod     yanshi3. sod   yanshi3. sod     yansodh3. com   jh. soddns. com | Password<br>Save Password<br>Auto-preview all channels when succeed in logining<br>Internet<br>From window 1 v to start<br>Login<br>Exit<br>2052 | +Focus. +Aux -<br>+Zoom. +Iris.       |  |
|               | •••                                                                                                    | 1 4 8 8 9 16 25 36 64                                                                                                    | _ 🕲                                   |  |

Step 5: click "login" button;

|                                  |                     |                                  | 2012-11             | 02 14:33:58      |  |  |
|----------------------------------|---------------------|----------------------------------|---------------------|------------------|--|--|
| 1 Live01-128.0.5.23              | 8                   | 2 Live02-128.0.5.23              | 8                   |                  |  |  |
| CH 01                            | 2012-11-02 14:32:21 | CH 02                            | 2012-11-02 14:32:21 | DVR CLIENT       |  |  |
|                                  |                     |                                  |                     | 🚨 Login          |  |  |
|                                  |                     |                                  |                     | Control          |  |  |
|                                  |                     |                                  |                     | O Setup          |  |  |
|                                  |                     |                                  |                     | Playback         |  |  |
| 3 Li <del>v</del> e03-128.0.5.23 | 8                   | 4 Li <del>v</del> e04-128.0.5.23 | 8                   |                  |  |  |
| СН 03                            | 2012-11-02 14:32:21 | CH 04                            | 2012-11-02 14:32:21 | • Focus. • Aux - |  |  |
|                                  |                     |                                  |                     | +Zoom - +Iris -  |  |  |
|                                  |                     |                                  |                     |                  |  |  |
|                                  | •••                 | -1                               | 4 6 8 9 16 25 36 64 | 0                |  |  |
| Step 6: click "con               | trol" button;       |                                  |                     |                  |  |  |
| Status control                   |                     |                                  |                     |                  |  |  |
| Common Video                     | Log                 |                                  |                     |                  |  |  |
|                                  |                     |                                  |                     |                  |  |  |
|                                  |                     |                                  |                     |                  |  |  |
|                                  |                     | Reboot server                    | ٦                   |                  |  |  |
|                                  |                     |                                  |                     |                  |  |  |
| Shut down server                 |                     |                                  |                     |                  |  |  |
|                                  | I                   | Remote upgrade                   |                     |                  |  |  |
|                                  |                     |                                  |                     |                  |  |  |
|                                  |                     |                                  |                     |                  |  |  |
|                                  |                     |                                  |                     |                  |  |  |
|                                  |                     |                                  |                     |                  |  |  |
|                                  |                     |                                  |                     |                  |  |  |
|                                  |                     |                                  |                     |                  |  |  |
|                                  |                     |                                  |                     | Exit             |  |  |

Step 7: select "Remote upgrade", the system will pop-up "open" dialog, select the upgrade file, and

open it, the system will upgrade itself;

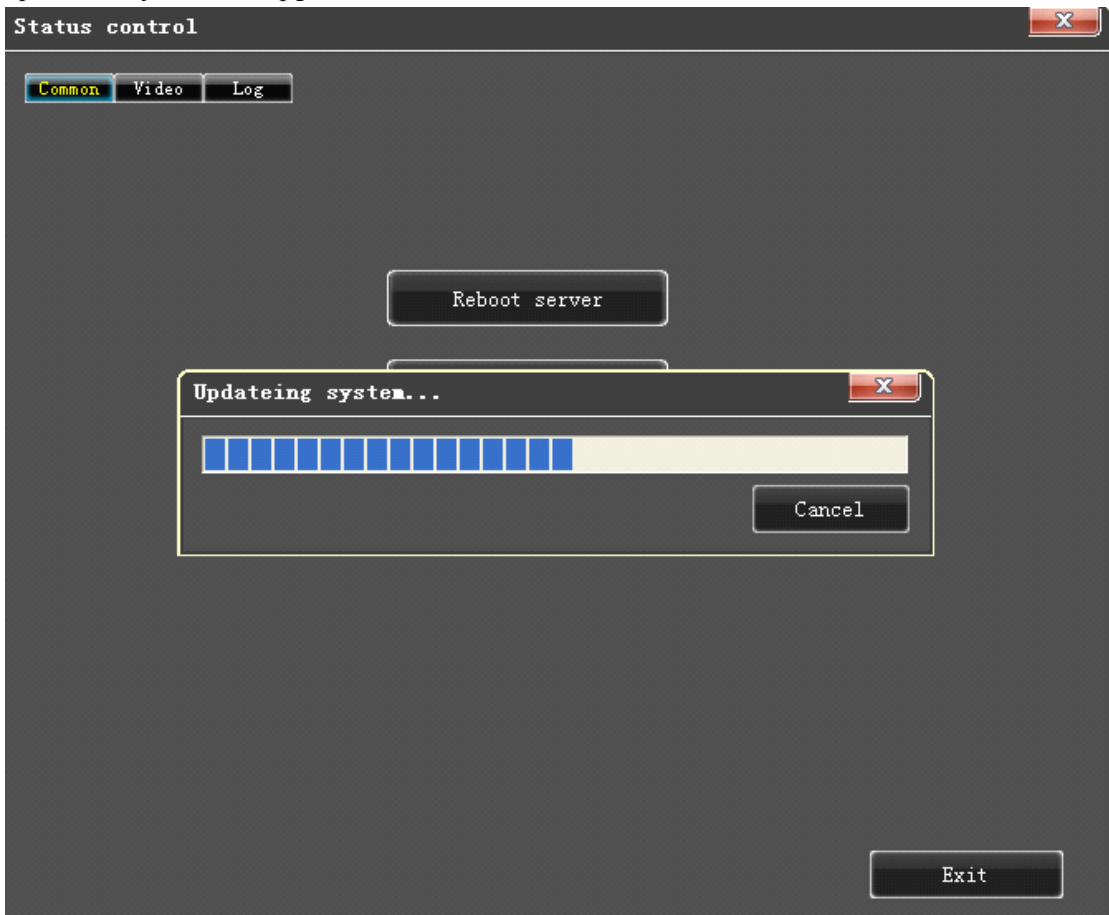

Step 8: the system upgrade successful.

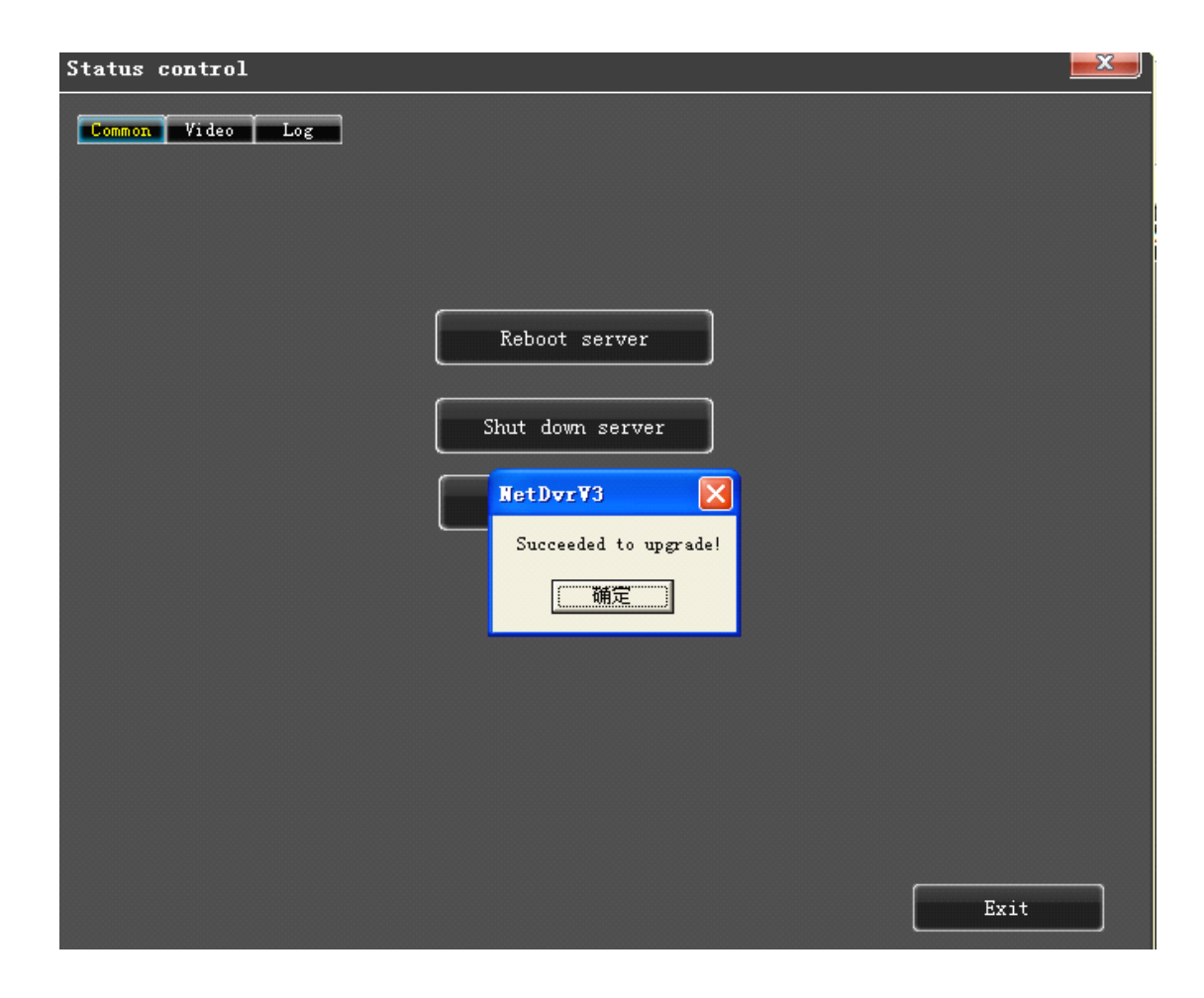